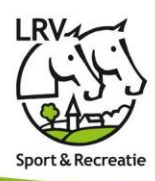

# Eqify Account koppelen met je LRV lidmaatschap

De Eqify App biedt je de mogelijkheid om de LRV wedstrijden tot in detail te volgen alsook jezelf of je kinderen in te schrijven, starturen opvolgen en veel meer. Om ten volle van alle toeters en bellen te genieten is het noodzakelijk om je Eqify-account te koppelen met je LRV lidmaatschap. Dit kan heel eenvoudig, mits een aantal zaken in acht te nemen. Hierin wordt beschreven welke stappen je dient te zetten.

### Ben je individueel lid?

Ga naar 1. Aanmelden als individueel lid.

# **Ben je pony-ouder en wens je uw kinderen ook te beheren via jouw login?** Ga naar 2. Aanmelden als ponyouder.

1. Aanmelden als individueel lid

Zorg ervoor dat jouw lidmaatschap in orde is. Dit doe je via jouw clubverantwoordelijke. Die kan ervoor zorgen zodat jouw basisgegevens (naam, adres, telefoon, email, ...) correct worden gezet, alsook jouw licentie in geval van wedstrijdruiter.

Controleer dat jouw email adres dat je wenst te gebruiken om aan te melden overeenkomt met hetgeen gekend is door je clubverantwoordelijke. Een verschillend email adres zal onvermijdelijk leiden tot het niet correct kunnen koppelen.

- Open de Eqify App op je telefoon
- Ga links onder naar 'profiel'
- Heb je reeds een account, tik op 'Inloggen', zo niet tik op 'Account aanmaken' en vervolledig het traject.
   LET OP: Zorg ervoor dat het email adres hetzelfde is zoals dat van jouw lidmaatschap!

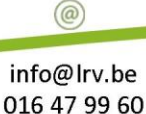

### Landelijke Rijverenigingen VZW

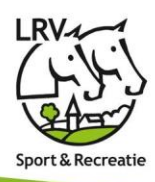

De App zal je vragen om jouw account te koppelen.

Als het goed is krijg je jouw naam in het lijstje te zien.

Krijg je deze melding niet, controleer dan samen met je clubverantwoordelijke het email adres!

Tik op jouw naam en geef aan 'Dit ben ik'.

| We he                                                | ebben enkele bestaande                                                                                                    | e Eqify- Overslaa                                                                                                   | an                |  |
|------------------------------------------------------|----------------------------------------------------------------------------------------------------|----------------------------------------------------------------------------------------------------|-------------------|--|
| leden gevonden met jouw e-mailadres                  |                                                                                                    |                                                                                                    |                   |  |
| Selecte                                              | er jezelf en/of gerelatee                                                                                                    | erde personen                                                                                                    |                   |  |
| 2                                                    | Test Gebruiker 1<br>2000                                                                                                    |                                                                                                    |                   |  |
|                                                      |                                                                                                    |                                                                                                    |                   |  |
|                                                      |                                                                                                    |                                                                                                    |                   |  |
|                                                      |                                                                                                    |                                                                                                    |                   |  |
|                                                      |                                                                                                    |                                                                                                    |                   |  |
|                                                      |                                                                                                    |                                                                                                    |                   |  |
|                                                      |                                                                                                    |                                                                                                    |                   |  |
|                                                      |                                                                                                    |                                                                                                    |                   |  |
|                                                      |                                                                                                    |                                                                                                    |                   |  |
|                                                      |                                                                                                    |                                                                                                    |                   |  |
|                                                      |                                                                                                    |                                                                                                    |                   |  |
|                                                      |                                                                                                    |                                                                                                    |                   |  |
|                                                      |                                                                                                    |                                                                                                    |                   |  |
|                                                      |                                                                                                    |                                                                                                    |                   |  |
|                                                      | Koppel                                                                                                    | len                                                                                                    |                   |  |
| Acc                                                  | Koppel                                                                                                    | ien<br>n Overelas                                                                                                   |                   |  |
| Acc<br>We he<br>leden                                | Koppel<br>count koppele<br>bben enkele bestaande<br>gevonden met jouw e-i                                                                                              | ien<br>In<br>e Eqify-<br>mailadres                                                                                  | an                |  |
| Acc<br>We he<br>leden                                | Koppel<br>Count koppele<br>Ibben enkele bestaande<br>gevonden met jouw e-r                                                                                             | e Eqify-<br>mailadres                                                                                               | an                |  |
| Acc<br>We he<br>leden<br>Selected                    | Koppel<br>count koppele<br>abben enkele bestaande<br>gevonden met jouw e-r<br>er jezelf en/of gerelatee<br>Test Gebruiker 1                                            | ien<br>P Coversiaa<br>e Eqify-<br>mailadres<br>oversiaa<br>oversiaa<br>oversiaa<br>oversiaa                         | an                |  |
| Acc<br>We he<br>leden<br>Selected                    | Koppel<br>Count koppele<br>Abben enkele bestaande<br>gevonden met jouw e-r<br>er jezelf en/of gerelatee<br>Test Gebruiker 1                                            | len<br>e Eqify-<br>mailadres<br>erde personen                                                                       | an                |  |
| Acco<br>We he<br>leden<br>Selecter                   | Koppel<br>Count koppele<br>Ibben enkele bestaande<br>gevonden met jouw e-r<br>er jezelf en/of gerelatee<br>Test Gebruiker 1<br>Test Gebruiker 1                        | len<br>e Eqify-<br>mailadres<br>erde personen<br>2000                                                               | an                |  |
| Acce<br>We he<br>leden<br>Selecter                   | Koppel<br>count koppele<br>bben enkele bestaande<br>gevonden met jouw e-r<br>er jezelf en/of gerelatee<br>Test Gebruiker 1<br>Test Gebruiker 1<br>atie(s)              | e Eqify-<br>mailadres<br>erde personen<br>2000<br>Eksaarde Doorslaar<br>(Kruisridders Eksaard                       | an                |  |
| Accc<br>We he<br>leden<br>Selecter<br>2<br>Drganis   | Koppel<br>count koppele<br>bbben enkele bestaande<br>gevonden met jouw e<br>er jezelf en/of gerelatee<br>Test Gebruiker 1<br>Test Gebruiker 1<br>atie(s)               | len<br>e Eqify-<br>mailadres<br>orde personen<br>2000<br>Eksaarde Doorslaar<br>(Kruisridders Eksaarde<br>Doorslaar) | an<br>)<br>e      |  |
| Accc<br>We hele<br>leden<br>Selecter<br>2<br>Drganis | Koppel<br>count koppele<br>abben enkele bestaande<br>gevonden met jouw e-re<br>er jezelf en/of gerelatee<br>Test Gebruiker 1<br>Test Gebruiker 1<br>atie(s)<br>aaarden | len<br>P Gify-<br>mailadres<br>erde personen<br>2000<br>Eksaarde Doorslaar<br>(Kruisridders Eksaarde<br>Doorslaar)  | an<br>o<br>e<br>o |  |
| Accc<br>We he<br>leden<br>Selectec<br>2<br>Organis   | Koppel<br>count koppele<br>bbben enkele bestaande<br>gevonden met jouw e-r<br>er jezelf en/of gerelatee<br>Test Gebruiker 1<br>Test Gebruiker 1<br>atie(s)<br>baarden  | len<br>a Eqify-<br>mailadres<br>orde personen<br>2000<br>Eksaarde Doorslaar<br>(Kruisridders Eksaarde<br>Doorslaar) | an<br>o<br>o      |  |

Landelijke Rijverenigingen VZW

(@)

Waversebaan 993050 Oud-Heverlee

www.equester.be www.lrv.be

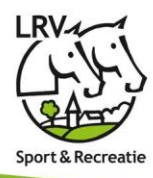

|                                                                                     | Account konnolon                                                                                                    |  |  |
|-------------------------------------------------------------------------------------|----------------------------------------------------------------------------------------------------|--|--|
|                                                                                     | Account koppelen      Overslaan        We hebben enkele bestaande Eqify-<br>leden gevonden met jouw e-mailadres      Overslaan |  |  |
| Tik op 'Koppelen'.                                                                  | Selecteer jezelf en/of gerelateerde personen                                                                                   |  |  |
|                                                                                     | 2 Test Gebruiker 1 Dit ben ik ✓                                                                                                |  |  |
|                                                                                     |                                                                                                    |  |  |
|                                                                                     |                                                                                                    |  |  |
|                                                                                     |                                                                                                    |  |  |
|                                                                                     |                                                                                                    |  |  |
|                                                                                     |                                                                                                    |  |  |
|                                                                                     |                                                                                                    |  |  |
|                                                                                     | Koppelen                                                                                                    |  |  |
| Na het koppelen wordt boveaan een melding                                           | Account koppelen gelukt! ok                                                                                                    |  |  |
| getoond Account koppelen is gelukt                                                  | Live Kalender Mijn kalender                                                                                                    |  |  |
| Ga rechtsonder naar "jouw profiel" om jouw<br>inschrijvingen en starts te bekijken. | = <u>2 eqify</u> 愆                                                                                                    |  |  |
|                                                                                     | Test Gebruiker<br>test.user1@eqify.horse                                                                                       |  |  |
|                                                                                     | Mijn starts                                                                                                    |  |  |
|                                                                                     |                                                                                                    |  |  |
|                                                                                     | Mijn inschrijvingen                                                                                                    |  |  |
|                                                                                     | Mijn inschrijvingen >                                                                                                    |  |  |
|                                                                                     | Mijn inschrijvingen                                                                                                    |  |  |
|                                                                                     | Mijn inschrijvingen                                                                                                    |  |  |
|                                                                                     | Mijn inschrijvingen                                                                                                    |  |  |
|                                                                                     | Mijn inschrijvingen >                                                                                                    |  |  |

# Landelijke Rijverenigingen VZW

0

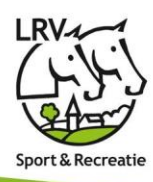

2. Aanmelden als ponyouder

Controleer volgende zaken samen met je clubverantwoordelijke: - Dat het lidmaatschap van je kinderen in orde is (email adres zeker invullen)

- Jij als ouder gekend bent bij die club (hoeft geen betalend lidmaatschap te zijn) of aangesloten bent via een andere club

- De e-mailadressen op de lidmaatschappen dezelfde zijn waarmee je zal aanmelden op de App

- Open de Eqify App op je telefoon
- Ga links onder naar 'profiel'
- Heb je reeds een account, tik op 'Inloggen', zo niet tik op 'Account aanmaken' en vervolledig het traject.
  LET OP: Zorg ervoor dat het email adres hetzelfde is als dat van je kinderen.

Let OF. Zong ervoor dat het email aures hetzende is als dat van je kinderer

(@)

#### Landelijke Rijverenigingen VZW

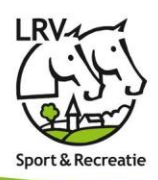

De App zal je vragen om jouw account te Account koppelen Overslaan koppelen. We hebben enkele bestaande Eqifyleden gevonden met jouw e-mailadres Met bovenstaande opmerkingen in acht genomen zal je een opsomming krijgen van jou en jouw Selecteer jezelf en/of gerelateerde personen kinderen. Test Gebruiker 1 Jane User 2018 Sta jij of een van jouw kinderen niet in het lijstje, controleer dan samen met je Jack User 2019 clubverantwoordelijke het e-mailadres! Tik op een naam en geef aan wat jouw relatie is. Account koppelen Voor jezelf: Dit ben ik We hebben enkele bestaande Egifyleden gevonden met jouw e-mailadres Voor je kinderen: De Vader/De Moeder/Ander familielid Selecteer jezelf en/of gerelateerde personen Test Gebruiker 1 Doe die voor alle personen in het lijstje. Jane User 2018 Eksaarde Doorslaar Organisatie(s) (Ponies) PC 0 Aantal paarden Dit ben ik > De moeder De vader Een ander familielid Een beheerder Ik ken deze persoon niet

Landelijke Rijverenigingen VZW

@

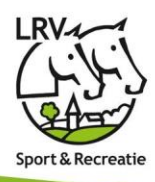

|                                                                                  | 100                                                                      | ount konnolon                            |                       |
|----------------------------------------------------------------------------------|--------------------------------------------------------------------------|------------------------------------------|-----------------------|
|                                                                                  | We hebben enkele bestaande Eqify-<br>leden gevonden met jouw e-mailadres |                                          | y-<br>dres            |
| Tik op 'Koppelen'.                                                               | Selecteer jezelf en/of gerelateerde personen                             |                                          |                       |
|                                                                                  | 2                                                                        | Test Gebruiker 1<br>2000                 | Dit ben ik 🗸          |
|                                                                                  | 2                                                                        | Jane User<br>2018                        | De vader $\checkmark$ |
|                                                                                  | 2                                                                        | Jack User<br>2019                        | De vader 🗸            |
|                                                                                  |                                                                          |                                          |                       |
|                                                                                  |                                                                          |                                          |                       |
|                                                                                  |                                                                          |                                          |                       |
|                                                                                  |                                                                          |                                          |                       |
|                                                                                  |                                                                          | Koppelen                                 |                       |
| Na het koppelen wordt bovenaan een melding                                       | Acco                                                                     | int konnelen gelukt!                     | ok                    |
| getoond 'Account koppelen is gelukt'                                             | Li                                                                       | ve Kalender                              | Mijn kalender         |
| Ga rechtsonder naar "jouw profiel" om jouw inschrijvingen en starts te bekijken. | =                                                                        | <b>2</b> eqify                           | තු                    |
|                                                                                  | 2                                                                        | Test Gebruiker<br>test.user1@eqify.horse |                       |
|                                                                                  | 0                                                                        | Mijn starts                              | >                     |
|                                                                                  |                                                                          | Mijn inschrijvingen                      | >                     |
|                                                                                  |                                                                          |                                          |                       |
|                                                                                  |                                                                          |                                          |                       |
|                                                                                  |                                                                          |                                          |                       |
|                                                                                  |                                                                          |                                          |                       |
|                                                                                  |                                                                          |                                          |                       |
|                                                                                  | សិ                                                                       | C F                                      | ₽                     |

# Landelijke Rijverenigingen VZW

0

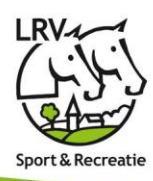

### Veelgestelde vragen

# Ik kan aanmelden op de App, maar krijg mijn inschrijvingen niet te zien

Dan is jouw Eqify account nog niet verbonden met je LRV lidmaatschap. Er zijn een aantal zaken die je kan controleren:

- Is het e-mailadres dat je gebruikt om aan te melden; hetzelfde als hetgeen dat gekend staat op je lidmaatschap?
- Mijn e-mailadres is gewijzigd, alsook in Eqify, maar toch kan je niet aanmelden? Stuur een mailtje naar info@lrv.be.

## Ik kan aanmelden op de App, maar krijg mijn kinderen niet te zien bij inschrijven

Indien je zelf lid bent, dan zou je minstens al jouw inschrijvingen of combinaties zichtbaar moeten hebben via jouw profiel (knopje onderaan links in de App). Zo niet, lees dan eerst voorgaande vraag en antwoord, want vermoedelijk is jouw Eqify account nog niet verbonden met je LRV lidmaatschap.

### Indien je enkel ponyouder bent:

Vraag na bij de verantwoordelijke van de club waarbij je kinderen zijn aangesloten of de jij een gekende relatie bent voor jouw kind. Zo nee, dan kan de clubverantwoordelijke je nog alsnog toevoegen en krijg je onmiddellijke toegang.

Nota aan de clubverantwoordelijke: Indien de ouder nog niet bestaat, dan dien je deze eerst toe te voegen op de ledenlijst. Een licentie toekennen hoeft niet.

### Ik meld me aan op Eqify, maar daar krijg ik niets te zien

<u>https://eqify.lrv.be</u> dient enkel gebruikt te worden door de beheerders, daar hoef je geen registratie of aanvraag of dergelijke te doen.

### Ik kan niet aanmelden op de App

Heb je reeds een Eqify-account? Vraag dan een nieuw wachtwoord aan. Nog geen Eqify-account? Dan maak je er eenvoudig eentje aan.

### Het lukt me toch nog niet helemaal, of heb een andere vraag

Stuur jouw probleem even per e-mail naar info@lrv.be, we helpen je graag verder!

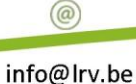

016 47 99 60

Landelijke Rijverenigingen VZW

Waversebaan 993050 Oud-Heverlee

www.equester.be www.lrv.be